## نحوه بررسی مجلات JCR (Journal Citation Reports) براساس Category مجله

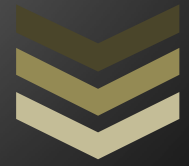

تهیه و تنظیم: معصومه خشای

کارشناس و مسئول سامانه مدیریت اطلاعات پژوهشی

مدیریت امور پژوهشی

معاونت پژوهش و فناوری دانشگاه

اردیبهشت ماه ۱۳۹۸

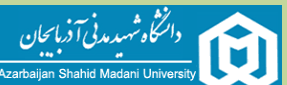

## نحوه بررسی مجلات (JCR (Journal Citation Reports)

با توجه به اینکه Category مجله در محاسبه پاداش و امتیاز مقاله JCR نقش عمده ای دارد بنابراین برای اینکه بدانیم مجله در زیر مجموعه کدام Category قرار دارد و اینکه آیا مجله فوق جزو ده درصد برتر است یا نه؟ به روش زیر اقدام می نماییم:

اولین کاری که انجام می دهیم به آدرس سایت زیر مراجعه کرده و نسبت به بررسی مجله مورد نظر اقدام می نماییم.

https://jcr-incites-thomsonreuters-com.ezp.semantak.com

در اینجا بعنوان مثال به بررسی مجله Chemical Engineering Journal می پردازیم.

بعد از ورود به سایت روی گزینه Browse by Journal کلیک می نماییم.

| A DESCRIPTION OF A DESCRIPTION OF A DESC |                           | And other Designation             |                                | + × InCites                    | C           |                         |
|----------------------------------------------------------------------------------------------------|---------------------------|-----------------------------------|--------------------------------|--------------------------------|-------------|-------------------------|
| : 💿 🚖 🖻 https://jcr-clarivate-com.ezp.semantak.com/J                                                                                                    | RLandingPageAction.action | Init=Yes&SrcApp=IC2LS&SID=J       | 1-ix2BJXKghQQItk67kK96OsV5jfzl | MoHzjEr-18x2ddCx2FHFSEELJPXs0X | KqhOfBN 🔒   | 5 ← →                   |
| Web of Science InCites Journal Citation Reports Essential Science                                                                                                    | Indicators EndNote Publo  | ns                                |                                | Sig                            | n in 🔻 Help | English 🔻 👌             |
| InCites Journal Citation Reports                                                                                                    |                           |                                   |                                |                                | Cla<br>Ana  | arivate<br>alytics      |
|                                                                                                    | Welcome t                 | o Journal Citatio                 | on Reports                     |                                |             |                         |
|                                                                                                    | Search a jou              | rnal title or select an option to | o get started                  |                                |             |                         |
|                                                                                                    |                           |                                   |                                |                                |             |                         |
|                                                                                                    |                           |                                   |                                |                                |             |                         |
| ĺ                                                                                                    | nter a journal name       |                                   | Q                              |                                |             |                         |
|                                                                                                    |                           |                                   |                                |                                |             |                         |
|                                                                                                    |                           |                                   |                                |                                |             |                         |
| برای مشاهده اطلاعات مربوط به مجله                                                                                                    |                           |                                   |                                |                                |             |                         |
| رو ی گزینه فوق کلیک می کنیم                                                                                                    |                           |                                   |                                |                                |             |                         |
|                                                                                                    | Browse by                 | Browse by<br>Category             | Custom                         |                                |             |                         |
|                                                                                                    |                           | Julige.                           |                                |                                |             |                         |
|                                                                                                    |                           |                                   |                                |                                |             |                         |
|                                                                                                    |                           |                                   |                                |                                |             |                         |
| Clarivate                                                                                                    |                           |                                   | © 2019 Clarivate Copyright r   | notice Terms of use Privacy s  | tatement Co | ookie policy            |
|                                                                                                    |                           |                                   |                                |                                |             | _                       |
|                                                                                                    | W                         |                                   |                                | Eľ                             | N 🔺 🔯 🔟 🤉   | ق.ظ 09:35<br>۲۰۱۹/۱۰/۰۴ |

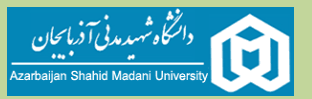

|                   | Go to Journal Profile       |   | Journal   | s By Ra   | nk Categories By Rar                                   | k              |                                          |                   |          |  |
|-------------------|-----------------------------|---|-----------|-----------|--------------------------------------------------------|----------------|------------------------------------------|-------------------|----------|--|
|                   | Master Search               | Q | Journal T | itles Rar | iked by Impact Factor                                  |                |                                          |                   |          |  |
|                   | Compare Journals            |   | Compar    | e Selec   | ted Journals Add Journa                                | s to New or Ex | isting List                              | Customize In      | dicators |  |
|                   | View Title Changes          | • |           |           | Full Journal Title                                     | Total Cites    | Journal<br>Impact<br>Factor <del>•</del> | Eigenfactor Score |          |  |
|                   | Select Journals             | • |           | 1         | CA-A CANCER JOURNAL<br>FOR CLINICIANS                  | 28,839         | 244.585                                  | 0.06600           |          |  |
| دراین بخش کلیک مے | Select Categories           |   |           | 2         | NEW ENGLAND JOURNAL<br>OF MEDICINE                     | 332,831        | 79.260                                   | 0.70200           | - 11     |  |
|                   |                             |   |           | 3         | LANCET                                                 | 233,269        | 53.254                                   | 0.43600           | - 11     |  |
|                   | Select JCR Year             |   |           | 4         | CHEMICAL REVIEWS                                       | 174,920        | 52.613                                   | 0.26500           | - 11     |  |
|                   | Select Edition              |   |           | 5         | Nature Reviews Materials                               | 3,218          | 51.941                                   | 0.01500           | - 11     |  |
|                   | SCIE SSCI                   |   |           | 6         | NATURE REVIEWS DRUG<br>DISCOVERY                       | 31,313         | 50.167                                   | 0.05400           | - 1      |  |
|                   | Open Access Category Schema |   |           | 7         | JAMA-JOURNAL OF THE<br>AMERICAN MEDICAL<br>ASSOCIATION | 148,775        | 47.661                                   | 0.30000           | - 1      |  |
|                   | Web of Science              |   |           | 8         | Nature Energy                                          | 5,072          | 46.859                                   | 0.02000           |          |  |
|                   | JIF Quartile                | • |           |           |                                                        |                |                                          |                   |          |  |
|                   | Select Publisher            | 4 |           |           |                                                        |                |                                          |                   |          |  |

در صفحه ای که باز می شود روی گزینه Select Journal کلیک می نماییم. کادری نمایش داده می شود در کادر باز شده بخشی از نام مجله را تایپ نموده و مجله مورد نظر را از منوی باز شده انتخاب می نماییم.

| 8 ☆ ₪                               |                                                                                  |                      |                        |                                                        | https://jc      | r-clarivate-co                | om.ezp.semantak.com/. | ICRJournalHe | omeAction.action ( | 0   | ÷   |
|-------------------------------------|----------------------------------------------------------------------------------|----------------------|------------------------|--------------------------------------------------------|-----------------|-------------------------------|-----------------------|--------------|--------------------|-----|-----|
|                                     | Go to Journal Profile Master Search. Q.                                          | Journal<br>Journal 1 | s By Rai<br>lítles Ran | Ked by Impact Factor                                   | ik              |                               |                       |              |                    |     |     |
|                                     | Compare Journals                                                                 | Compa                | e Select               | ed Journals Add Journa                                 | is to New or Ex | isting List                   | Customize In          | dicators     |                    |     |     |
|                                     |                                                                                  |                      |                        | Full Journal Title                                     | Total Cites     | Journal<br>Impact<br>Factor • | Eigenfactor Score     |              |                    |     |     |
|                                     | View Title Changes                                                               |                      | 1                      | CA-A CANCER JOURNAL<br>FOR CLINICIANS                  | 28,839          | 244.585                       | 0.06600               | Â            |                    |     |     |
| 📩 بخشی از نام مجله مورد نظر را تایپ | chemical en                                                                      |                      | 2                      | NEW ENGLAND JOURNAL<br>OF MEDICINE                     | 332,831         | 79.260                        | 0.70200               |              |                    |     |     |
| از منوی باز شده نسبت به انتخاب      | CHEMICAL ENGINEERING                                                             |                      | 3                      | LANCET                                                 | 233,269         | 53.254                        | 0.43600               |              |                    |     |     |
| مجله مورد نظر اقدام می نمایی        | CHEMICAL ENGINEERING<br>CHEMICAL ENGINEERING &<br>TECHNOLOGY                     |                      | 4                      | CHEMICAL REVIEWS Nature Reviews Materials              | 3,218           | 52.613<br>51.941              | 0.26500               |              |                    |     |     |
|                                     | CHEMICAL ENGINEERING<br>RESEARCH & DESIGN<br>CHEMICAL ENGINEERING AND            |                      | 6                      | NATURE REVIEWS DRUG<br>DISCOVERY                       | 31,313          | 50.167                        | 0.05400               |              |                    |     |     |
|                                     | PROCESSING<br>CHEMICAL ENGINEER-LONDON<br>CHEMICAL ENGINEERING<br>COMMUNICATIONS |                      | 7                      | JAMA-JOURNAL OF THE<br>AMERICAN MEDICAL<br>ASSOCIATION | 148,775         | 47.661                        | 0.30000               |              |                    |     |     |
|                                     | CHEMICAL ENGINEERING<br>PROGRESS                                                 |                      | 8                      | Nature Energy                                          | 5,072           | 46.859                        | 0.02000               | •            |                    |     |     |
|                                     | Select JCR Year                                                                  |                      |                        |                                                        |                 |                               |                       |              |                    |     |     |
|                                     | Select Edition                                                                   |                      |                        |                                                        |                 |                               |                       |              |                    |     |     |
|                                     |                                                                                  | W                    | 0                      |                                                        |                 |                               |                       |              | EN 🔺 🍡 🐄           | 09: | :23 |

2 تهیه و تنظیم: معصومه خشای – کارشناس و مسئول سامانه مدیریت اطلاعات پژوهشی – زیر نظر مدیریت امور پژوهشی دانشگاه – اردیبهشت ۹۸

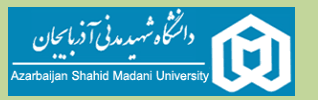

|                                                         |                       |              |            |                                        |                                                        |                |                                          | + × InCit                | tes       | 0               | - 0 ×      |
|---------------------------------------------------------|-----------------------|--------------|------------|----------------------------------------|--------------------------------------------------------|----------------|------------------------------------------|--------------------------|-----------|-----------------|------------|
| : ❷ ☆ ₽                                                 |                       |              |            |                                        |                                                        | https://jc     | r-clarivate-co                           | om.ezp.semantak.com/JCR. | lournalHo | meAction.action | 5 ← →      |
|                                                         |                       |              |            |                                        |                                                        |                |                                          |                          |           |                 |            |
|                                                         | Go to Journal Profile |              | Journals   | By Ran                                 | k Categories By Ran                                    | k              |                                          |                          |           |                 |            |
|                                                         | Master Search         | Q,           | Journal Ti | Journal Titles Ranked by Impact Factor |                                                        |                |                                          |                          |           |                 |            |
|                                                         | Compare Journals      |              | Compare    | Selecte                                | ed Journals Add Journal                                | s to New or Ex | isting List                              | Customize Indic          | ators     |                 |            |
|                                                         | View Title Changes    | •            |            |                                        | Full Journal Title                                     | Total Cites    | Journal<br>Impact<br>Factor <del>•</del> | Eigenfactor Score        |           |                 |            |
|                                                         | Select Journals       | •            |            | 1                                      | CA-A CANCER JOURNAL<br>FOR CLINICIANS                  | 28,839         | 244.585                                  | 0.06600                  | Ê         |                 |            |
|                                                         | Search Journals       |              |            | 2                                      | NEW ENGLAND JOURNAL<br>OF MEDICINE                     | 332,831        | 79.260                                   | 0.70200                  |           |                 |            |
| می بعد از انتخاب مجله از منوی                           | CHEMICAL ENGINEERING  | ( <b>x</b> ) |            | 3                                      | LANCET                                                 | 233,269        | 53.254                                   | 0.43600                  | - 11      |                 |            |
| 🛏 مربوطه، مجله به صورت شکل<br>روبر و نمایش داده می شود. | JOURNAL               |              |            | 4                                      | CHEMICAL REVIEWS                                       | 174,920        | 52.613                                   | 0.26500                  | - 11      |                 |            |
| , , , , , , , , , , , , , , , , , , ,                   |                       |              |            | 5                                      | Nature Reviews Materials                               | 3,218          | 51.941                                   | 0.01500                  |           |                 |            |
|                                                         |                       |              |            | 6                                      | NATURE REVIEWS DRUG<br>DISCOVERY                       | 31,313         | 50.167                                   | 0.05400                  |           |                 |            |
|                                                         |                       |              |            | 7                                      | JAMA-JOURNAL OF THE<br>AMERICAN MEDICAL<br>ASSOCIATION | 148,775        | 47.661                                   | 0.30000                  |           |                 |            |
|                                                         | Select Categories     | •            |            | 8                                      | Nature Energy                                          | 5,072          | 46.859                                   | 0.02000                  | •         |                 |            |
| سال مورد نظر از این<br>بخش انتخاب می شود                | Select JCR Year       |              |            |                                        |                                                        |                |                                          |                          |           |                 |            |
|                                                         | Select Edition        |              | (147)      |                                        |                                                        |                |                                          |                          |           |                 | 00-29 11 - |
| 🔭 C 📄 🔍                                                 |                       | R            | W          | <i>A</i>                               |                                                        |                |                                          |                          |           | EN 🔺 🔯 📆        | 1+19/10/-f |

بعد از انتخاب نام مجله، مجله در کادر نمایش داده می شود بعد از نمایش مجله در کادر، در قسمت Select JCR Year سال را انتخاب می نماییم و در آخر روی Submit کلیک می کنیم.

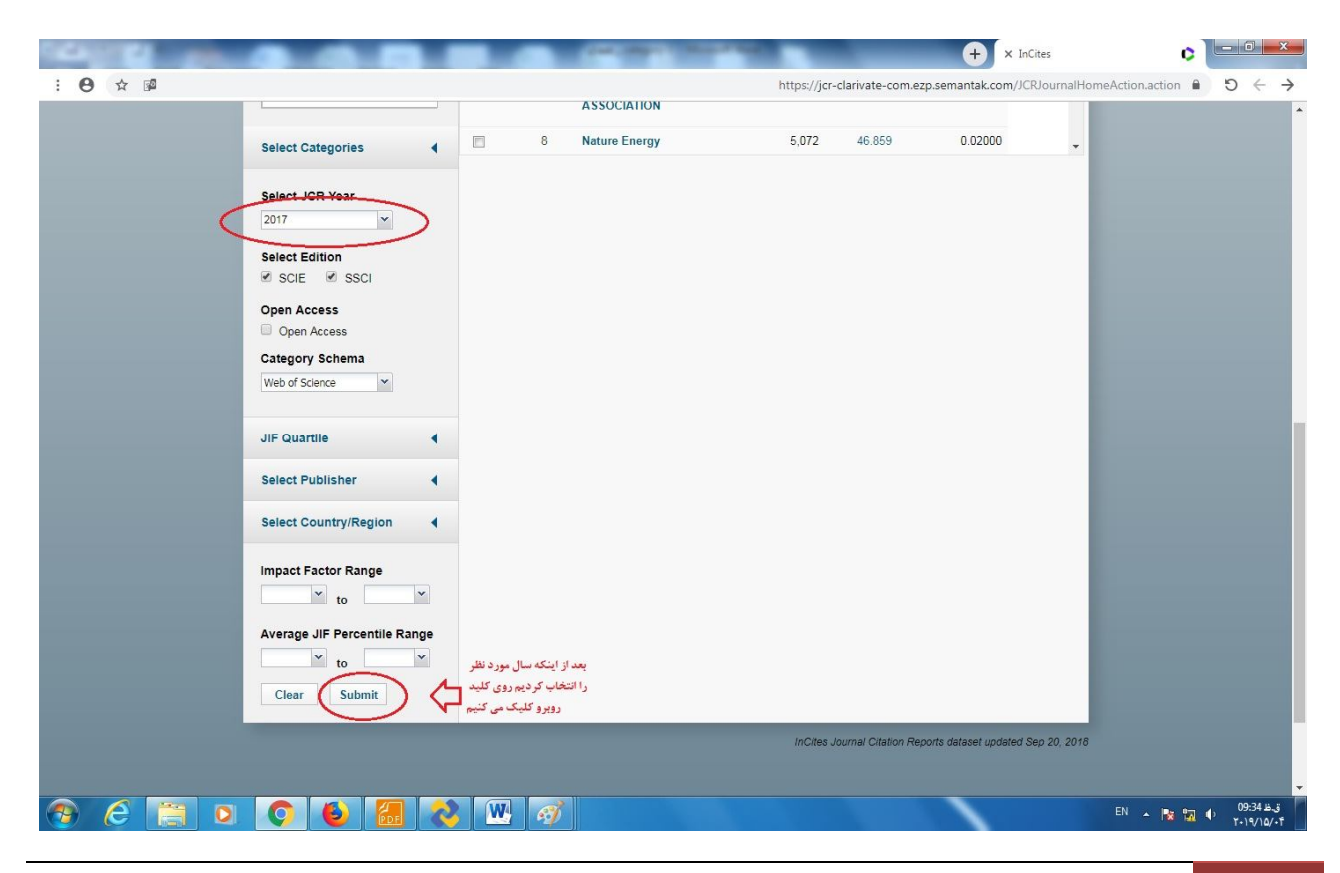

تهیه و تنظیم: معصومه خشای – کارشناس و مسئول سامانه مدیریت اطلاعات پژوهشی – زیر نظر مدیریت امور پژوهشی دانشگاه – اردیبهشت ۹۸

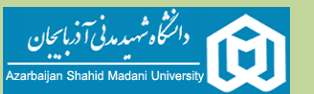

| : ④ ☆ @<br>Web of Science InCites Journal Citation<br>InCites Journal Citatio | https://jcr-clarivate-co<br>Reports Essential Science Indicators EndNote Publons<br>On Reports                                                                                                    |                                                                   |
|-------------------------------------------------------------------------------|----------------------------------------------------------------------------------------------------|-------------------------------------------------------------------|
| Home                                                                          |                                                                                                    | <u>.</u> .                                                        |
| Go to Journal Profile Master Search Q                                         | Journals By Rank Categories By Rank Journal Titles Ranked by Impact Factor                                                                                                    |                                                                   |
| Compare Journals                                                              | Compare Selected Journals         Add Journals to New or Existing List           Select         Full Journal Title         Total Cites         Journal Impact                                                                                       | Customize Indicators<br>Eigenfactor Score                         |
| View Title Changes 🥊                                                          | All         Factor +           1         CHEMICAL ENGINEERING<br>JOURNAL         73,667         6.738                                                                                                    | 5 0.10400                                                         |
| Select Journals                                                               | کو این Submit بجله، مشخصات مجله به همراه Impact آن در این بخش نمایش داده می شود.<br>بید از Submit بجله، مشخصات مجله به هاراد Category آن دری نام مجله کلیک می نماییم.<br>برای مشاهده Category مجله و اطلامات تکمیلی آن روی نام مجله کلیک می نماییم. |                                                                   |
| 📀 🥝 🗐 💿 🧿 🙆 🐼                                                                 | <b>W 3</b>                                                                                                    | ق.ظ 99:39 في EN م 19:39 في EN م 19:39 في EN م 19:39 في T-14/10/-1 |

بعد از کلیک روی Submit مشخصات مجله در کادر اصلی همان صفحه نمایش داده می شود که برای مشاهده اطلاعات تکمیلی مجله روی نام مجله کلیک می کنیم. در صفحه باز شده اطلاعات مربوط به مجله به همراه Category های مربوط به آن مجله نمایش داده می شود.

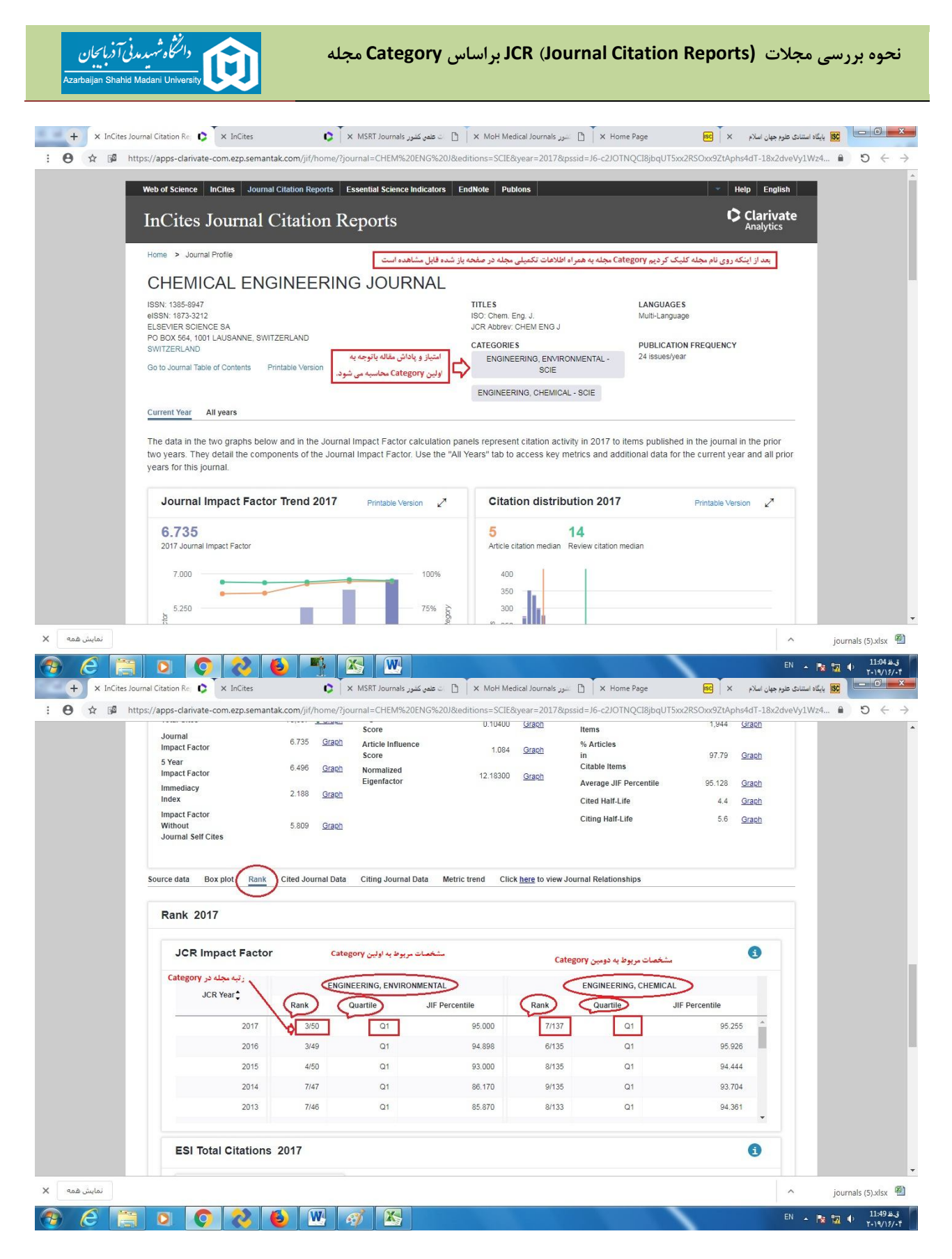

لازم به ذكر است برای اینكه رتبه مجله را در Category های مربوطه را مشاهده نماییم . به پایین همان صفحه مراجعه نموده و روی گزینه Rank کلیک می نماییم با کلیک روی Rank، کادری باز می شود که رتبه مجله در Category های مربوط به مجله نمایش داده می شود و چنانچه در تصویر مشاهده می شود رتبه مجله در اولین Category، ۳ از ۵۰ می باشد که عدد فوق نشان دهنده ترتیب قرارگیری مجله در Category براساس رتبه مجله می باشد و مجله فوق در Category اول در بین پنجاه مجله در رتبه سوم قرار دارد و جزو ده درصد برتر در (Engineering, Environmental) Category می باشد. و رتبه مجله در Category دوم ۷ از ۱۳۷ می باشد که نشان می دهد مجله در Category دوم نیز جزو ده درصد برتر می باشد. درضمن Quartile مجله نیز در این بخش قابل مشاهده است. و چنانچه در تصویر مشاهده می شود مجله فوق Q1 می باشد.

دانتگاه شهیدمدنی آ دربایجان

• هر مجله ممکن است یک یا چند Category داشته باشد که ملاک محاسبه امتیاز و پاداش Category اول می باشد.

## مشاهده رتبه مجله در Category به روش دیگر

بعد از مشاهده Category های مربوط به مجله، دوباره به سایت زیر مراجعه می کنیم و روی گزینه Browse by Category

https://jcr-incites-thomsonreuters-com.ezp.semantak.com

| B appropriate and a final se                         |                            | × InCites                         | ب تائیر مجلات isi - ضریب تائیر × tor ک | 🖌 🖬 🕹 🕹 فرید 🕹 🕹 ک                                |
|------------------------------------------------------|----------------------------|-----------------------------------|----------------------------------------|---------------------------------------------------|
| : 💿 🚖 😰 https://jcr-incites-thomsonreuters-com.ezp.s | emantak.com/JCRLandingPage | Action.action?Init=Yes&SrcApp=    | =IC2LS&SID=H2-dBPWIneiYYtsVDy          | QfDOPx2FJ2xxldCqo1H-18x2d4VylxxCyFL               |
| InCites Journal Citation Reports                     |                            | -                                 |                                        | Clarivate<br>Analytics                            |
|                                                      | Welcome to                 | o Journal Citatic                 | on Reports                             |                                                   |
|                                                      | Search a jou               | rnal title or select an option to | get started                            |                                                   |
|                                                      |                            |                                   |                                        |                                                   |
|                                                      | Enter a journal name       |                                   |                                        |                                                   |
|                                                      |                            |                                   | Q                                      |                                                   |
|                                                      |                            |                                   |                                        |                                                   |
|                                                      | $\frown$                   | $\frown$                          | $\frown$                               |                                                   |
|                                                      |                            |                                   |                                        |                                                   |
|                                                      | Brauna hu                  | Brauna bur                        | Guntan                                 |                                                   |
|                                                      | Journal                    | Category                          | Reports                                |                                                   |
|                                                      |                            | Ŷ                                 |                                        |                                                   |
|                                                      |                            | 1                                 |                                        |                                                   |
| Clarivate                                            |                            |                                   | © 2018 Clarivate Copyright no          | tice Terms of use Privacy statement Cookie policy |
| والمتحرب والمتحد والمحاجب                            |                            |                                   |                                        | https://apps-webofknowledge-com.ezp.semantak.com  |
| 🐵 🤄 🛤 🖸 🚱 🚱                                          | <i>₫</i>                   |                                   |                                        | EN 🔺 🍡 📆 🌒 0841 #.3<br>Y-19/1-/-Y                 |

| + × InCites | شنری آنلاین آبادیس - × itionary 🔪   | دي 1 <u>0</u> × | InCites Journal Citation Rej            | InCites    | 0           | × ACFrOgCc      | XLoC06npBzM                | 180 🖸 🕇 🗙 -                   | انه مديريت ا | ييش تويس قرارداد ساما، M 💷 |
|-------------|-------------------------------------|-----------------|-----------------------------------------|------------|-------------|-----------------|----------------------------|-------------------------------|--------------|----------------------------|
| ☆ 🖻         |                                     |                 |                                         |            | https://jo  | r-clarivate-com | n.ezp.semar                | tak.com/JCRH                  | lomePag      | geAction.action? 🔒 🖸       |
|             | Home Category Rankings              |                 |                                         |            |             |                 |                            | Ł                             | <b>1</b> 4   |                            |
|             |                                     | J               | ournals By Rank Categ                   | ories By F | tank        |                 |                            |                               |              |                            |
|             | Go to Journal Profile Master Search | All s           | Journal Categories ranked by Nu         | umber of J | ournals     |                 |                            |                               |              |                            |
|             | Select Journals                     | ,               | Customize Indicators                    |            |             |                 |                            |                               |              |                            |
| 1           | Select Categories                   |                 | Category                                | Edition    | #Journals 🕶 | Total Cites     | Median<br>Impact<br>Factor | Aggregate<br>Impact<br>Factor |              |                            |
|             |                                     | 1               | ECONOMICS                               | SSCI       | 353         | 905,730         | 1.112                      | 1.766                         | -            |                            |
|             | ENGINEERING, CIVIL                  | 2               | MATHEMATICS                             | SCIE       | 310         | 494,556         | 0.704                      | 0.855                         |              |                            |
|             | ENGINEERING,<br>ELECTRICAL &        | 3               | BIOCHEMISTRY &<br>MOLECULAR BIOLOGY     | SCIE       | 293         | 3,625,819       | 2.906                      | 4.281                         |              |                            |
|             | ELECTRONIC                          | 4               | MATERIALS SCIENCE,<br>MULTIDISCIPLINARY | SCIE       | 285         | 3,451,318       | 2.008                      | 4.641                         |              |                            |
| 2           |                                     | 5               | NEUROSCIENCES                           | SCIE       | 261         | 2,346,383       | 3.047                      | 4.015                         |              |                            |
| _           |                                     | 5               | PHARMACOLOGY &<br>PHARMACY              | SCIE       | 261         | 1,571,415       | 2.481                      | 3.148                         |              |                            |
|             | GEOLOGICAL                          | 7               | ENGINEERING, ELECTRICAL<br>& ELECTRONIC | SCIE       | 260         | 1,636,339       | 1.820                      | 2.723                         |              |                            |
|             | ENGINEERING,                        | 8               | MATHEMATICS, APPLIED                    | SCIE       | 252         | 538,241         | 0.972                      | 1.299                         |              |                            |
|             | INDUSTRIAL                          | 9               | ENVIRONMENTAL SCIENCES                  | SCIE       | 242         | 1,893,304       | 2.071                      | 3.488                         |              |                            |
|             | ENGINEERING,                        | 10              | EDUCATION &<br>EDUCATIONAL RESEARCH     | SSCI       | 239         | 346,922         | 1.333                      | 1.542                         |              |                            |
|             |                                     | 11              | ONCOLOGY                                | SCIE       | 223         | 1,931,396       | 3.193                      | 4.600                         |              |                            |
|             |                                     | 11              | PLANT SCIENCES                          | SCIE       | 223         | 1,059,601       | 1.419                      | 2.683                         |              |                            |
| -           | Select JCR Year                     | 13              | MANAGEMENT                              | SSCI       | 210         | 707,972         | 1.866                      | 2.631                         | _            |                            |
| L           | 2017                                | 14              | SURGERY                                 | SCIE       | 200         | 1,206,5/1       | 1,811                      | 2 521                         |              |                            |

گزینه Select Category (Engineering Environmental) را انتخاب می کنیم و بعد از انتخاب سال روی کلید Submit کلیک می کنیم. بعد از کلیک کردن مشخصات مربوط به Category فوق در صفحه اصلی قرار می گیرد.

| + × InCites | دیکشنری آنلاین آبادیس - X tionary           | 🖞 🗽 InCites Journal Citation Re. 👔 🗙 InCites 👔 👔 🗴 X ACFrOgCcXLoC06npBzN8: 🕒 🕅 یینی نویس قرارداد ساعانه مدیریت از X ACFrOgCcXLoC06npBzN8:               |   |
|-------------|---------------------------------------------|----------------------------------------------------------------------------------------------------|---|
| ☆ 🖻         |                                             | https://jcr-clarivate-com.ezp.semantak.com/JCRHomePageAction.action?                                                                                    | C |
|             | Go to Journal Profile                       | Journals By Rank Categories By Rank                                                                                                    |   |
|             | Master Search                               | All Journal Categories ranked by Number of Journals                                                                                                    |   |
|             | Select Journals                             | Customize Indicators                                                                                                    |   |
|             | Select Categories 🔻                         | Category Edition #Journals → Total Cites Median Aggregate<br>Impact Impact<br>Factor Factor                                                             |   |
|             |                                             | 1 ENCINEERING<br>ENVIRONMENTAL SCIE 50 707,470 2.249 4.917<br>روی هده کلیک سی کنیم<br>Category مجود در زیر مجموعه Category (Engineering, Environmental) |   |
|             | Select Edition<br>Scie SSCI<br>Clear Submit |                                                                                                    |   |
|             |                                             | InCitine Journal Citation Deposite dataset undeted Sep 20, 2018                                                                                         |   |

روی گزینه ۵۰ که نشان دهنده تعداد مجلات قرار گرفته در Category مربوطه است کلیک می کنیم. بعد از کلیک صفحه ای باز می شود که مجلات موجود در Category فوق را به ترتیب رتبه اول تا پنجاهم نشان می دهد.

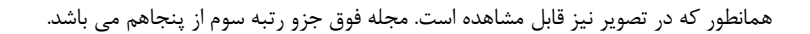

| Master Search C                                                                                                    | ک Journ                                                                                                    | al Titles Ran                                                                                                    | iked by Impact Factor                                                                                                    |                                                                                                    |                                                                                                    |                                                                                                    |                                                                                                    |
|----------------------------------------------------------------------------------------------------|----------------------------------------------------------------------------------------------------|----------------------------------------------------------------------------------------------------|----------------------------------------------------------------------------------------------------|----------------------------------------------------------------------------------------------------|----------------------------------------------------------------------------------------------------|----------------------------------------------------------------------------------------------------|----------------------------------------------------------------------------------------------------|
|                                                                                                    | Com                                                                                                    | pare Selec                                                                                                    | ted Journals Add Journals                                                                                                    | to New or Exi                                                                                                    | sting List                                                                                                    | Customize Ind                                                                                                    | licators                                                                                                    |
| Compare Journals                                                                                                    | Select                                                                                                    |                                                                                                    | Full Journal Title                                                                                                    | Total Cites                                                                                                    | Journal<br>Impact                                                                                                    | Eigenfactor Score                                                                                                    |                                                                                                    |
| View Title Changes                                                                                                    | •                                                                                                    | 1                                                                                                    | APPLIED CATALYSIS B-                                                                                                    | 58,730                                                                                                    | 11.698                                                                                                    | 0.07100                                                                                                    |                                                                                                    |
| Select Journals                                                                                                    | •                                                                                                    | 2                                                                                                    | WATER RESEARCH                                                                                                    | 76,647                                                                                                    | 7.051                                                                                                    | 0.07300                                                                                                    |                                                                                                    |
| Select Categories                                                                                                    | •                                                                                                    | 3                                                                                                    | CHEMICAL ENGINEERING<br>JOURNAL                                                                                                    | 73,657                                                                                                    | 6.735                                                                                                    | 0.10400                                                                                                    |                                                                                                    |
| Select JCR Year                                                                                                    |                                                                                                    | 4                                                                                                    | ENVIRONMENTAL SCIENCE<br>& TECHNOLOGY                                                                                                    | 156,556                                                                                                    | 6.653                                                                                                    | 0.18400                                                                                                    |                                                                                                    |
| Select Edition                                                                                                    |                                                                                                    | 5                                                                                                    | JOURNAL OF HAZARDOUS<br>MATERIALS                                                                                                    | 88,496                                                                                                    | 6.434                                                                                                    | 0.06800                                                                                                    |                                                                                                    |
| SCIE SSCI                                                                                                    |                                                                                                    | 6                                                                                                    | Environmental Science &<br>Technology Letters                                                                                                    | 1,660                                                                                                    | 5.869                                                                                                    | 0.00600                                                                                                    |                                                                                                    |
| Open Access Open Access                                                                                                    |                                                                                                    | 7                                                                                                    | JOURNAL OF CLEANER<br>PRODUCTION                                                                                                    | 45,454                                                                                                    | 5.651                                                                                                    | 0.05500                                                                                                    |                                                                                                    |
| Category Schema<br>Web of Science                                                                                                    |                                                                                                    | 8                                                                                                    | RESOURCES<br>CONSERVATION AND<br>RECYCLING                                                                                                    | 9,946                                                                                                    | 5.120                                                                                                    | 0.00900                                                                                                    |                                                                                                    |
|                                                                                                    |                                                                                                    |                                                                                                    | ven a defende de de de constantes de la constante de la constante de la constante de la constante de la constan                                                                                                    |                                                                                                    |                                                                                                    |                                                                                                    | *                                                                                                    |
|                                                                                                    |                                                                                                    |                                                                                                    |                                                                                                    |                                                                                                    |                                                                                                    |                                                                                                    |                                                                                                    |
| Select Publisher                                                                                                    | •                                                                                                    |                                                                                                    |                                                                                                    |                                                                                                    |                                                                                                    |                                                                                                    |                                                                                                    |
| Select Country/Region                                                                                                    |                                                                                                    |                                                                                                    |                                                                                                    |                                                                                                    |                                                                                                    |                                                                                                    |                                                                                                    |
| Impact Factor Range                                                                                                    |                                                                                                    |                                                                                                    |                                                                                                    |                                                                                                    |                                                                                                    |                                                                                                    |                                                                                                    |
| puor i uotoi rtailge                                                                                                    |                                                                                                    |                                                                                                    |                                                                                                    |                                                                                                    |                                                                                                    |                                                                                                    |                                                                                                    |
| to                                                                                                    | ~                                                                                                    |                                                                                                    |                                                                                                    |                                                                                                    |                                                                                                    |                                                                                                    |                                                                                                    |
|                                                                                                    | ·<br>•                                                                                                    |                                                                                                    |                                                                                                    |                                                                                                    |                                                                                                    |                                                                                                    |                                                                                                    |
| to الله الم الم الم الم الم الم الم الم الم الم                                                                                                    | بکنین (۲۰۰۵)                                                                                                    | nCites Journa                                                                                                    | al Citation Rei 🗘 🗙 InCites                                                                                                    | ¢                                                                                                    | × ACFrO                                                                                                    | gCcXLoC06npBzN88                                                                                                    | امانه مدیریت ان ×                                                                                                    |
| ک از این این این این این این این این این این                                                                                                    | کی ایک ایک ایک ایک ایک ایک ایک ایک ایک ا                                                                                                    | nCites Journa                                                                                                    | Il Citation Rei 🗘 🗙 InCites<br>n?pg=JRNLHOME&categoryNamu                                                                                                    | ¢<br>e=ENGINEERING                                                                                                    | G%2C%20EN                                                                                                    | gCcXLoC06npBzN80                                                                                                    | امانه منیریت اس ×<br>2017&edition                                                                                                    |
| کار این انہوں کی ان انہوں کی ان انہوں کی ان انہوں کی ان انہوں کی ان انہوں کی ان انہوں کی ان انہوں کی ان انہوں ک<br>Vate-com.ezp.semantak.com//Cl                                                                                                    | الله المعالي المعالي المعالي المعالي المعالي المعالي المعالي المعالي المعالي المعالي المعالي المعالي المعالي ا<br>RJournalHomeA                                                                                                    | nCites Journa                                                                                                    | Il Citation Re                                                                                                    | e=ENGINEERING                                                                                                    | G%2C%20EM                                                                                                    | gCcXLoC06npBzN80                                                                                                    | امانه مدیریت اس X<br>2017&edition                                                                                                    |
| to اللای الله الله الله الله الله الله الل                                                                                                    | کی بیکنزر<br>RournalHomeA                                                                                                    | nCites Journa<br>action.action                                                                                                    | Il Citation Re: 🗘 × InCites<br>n?pg=JRNLHOME&categoryName<br>nk Categories By Rank                                                                                                    | e=ENGINEERING                                                                                                    | G%2C%20EM                                                                                                    | gCcXLoC06npBzN811 D                                                                                                    | اهانه میریت از X<br>2017&edition                                                                                                    |
| کو نان کی نوب کی کو کی کو کو کو کو کو کو کو کو کو کو کو کو کو                                                                                                    | کی<br>کی کنید<br>RJournalHomeA                                                                                                    | nCites Journa<br>Action.action<br>Action.action<br>Ac | Il Citation Rei 🗘 x InCites<br>n?pg=JRNLHOME&categoryNamu<br>nk Categories By Rank<br>iked by Impact Factor                                                                                                    | e=ENGINEERING                                                                                                    | G%2C%20EN                                                                                                    | gCcXLaCO6npBzN8: D                                                                                                    | اهانه عنيريت ا X<br>2017&edition                                                                                                    |
| الله الله الله الله الله الله الله الله                                                                                                    | لان<br>RlournalHomeA<br>Journ<br>Journ<br>Com                                                                                                    | nCites Journa<br>Action.action<br>hals By Ra<br>al Titles Ram<br>pare Selec                                                                                                    | Il Citation Re 🕐 × InCites<br>n?pg=JRNLHOME&categoryNam<br>nk Categories By Rank<br>iked by Impact Factor<br>ted Journals Add Journals                                                                                                    | e=ENGINEERING                                                                                                    | Sting List                                                                                                    | gCCXLoC06npBzN8: D                                                                                                    | X اینه میرت (X 2017 & 2017 & |
| الله المعرب المعرب<br>لمعرب المعرب ال                 | کسی کی کی کی کی کی کی کی کی کی کی کی کی کی                                                                                                    | nCites Journa<br>nction.action.action<br>nais By Ra<br>al Titles Ran<br>al Titles Ran                                                                                                    | Il Citation Re C × InCites<br>n?pg=JRNLHOME&categoryName<br>nk Categories By Rank<br>ked by Impact Factor<br>ted Journals Add Journals<br>Full Journal Title                                                                                                    | e=ENGINEERING<br>c<br>to New or Exit                                                                                                    | sting List                                                                                                    | gCCXLoC06npBzN8: D<br>IVIRONMENTAL&year=2<br>Customize Inc<br>Eigenfactor Score                                                                                                    | امائه میرث × x<br>2017&edition                                                                                                    |
| الله المراجع المراجع الم<br>المراجع المراجع المراجع المراجع المراجع المراجع المراجع المراجع المراجع المراجع المراجع المراجع المراجع المراجع ا<br>مراجع المراجع المراجع المراجع المراجع المراجع المراجع المراجع المراجع المراجع المراجع المراجع المراجع المراجع ا<br>مراجع المراجع المراجع المراجع المراجع المراجع المراجع المراجع المراجع المراجع المراجع المراجع المراجع المراجع ال<br>مراجع المراجع المراجع المراجع المراجع المراجع المراجع المراجع المراجع المراجع المراجع المراجع المراجع المراجع ال<br>مراجع المراجع المراجع المراجع المراجع المراجع المراجع المراجع المراجع المراجع المراجع المراجع المراجع المراجع الم<br>مراجع المراجع المراجع المراجع المراجع المراجع المراجع المراجع المراجع المراجع المراجع المراجع | کی<br>یکنیز:<br>RournalHomeA<br>Journ<br>Journ<br>Select<br>All                                                                                                    | nCites Journa<br>Action.action<br>anals By Ra<br>and Titles Ram<br>pare Selec<br>43                                                                                                    | Il Citation Re 🕐 × InCites<br>n?pg=JRNLHOME&icategoryNam<br>nk Categories By Rank<br>iked by Impact Factor<br>ted Journals Add Journals<br>Full Journal Title<br>RESEARCH                                                                                                    | e=ENGINEERING<br>s to New or Exit<br>Total Cites<br>2,802                                                                                                    | sting List<br>Journal<br>Impact<br>Factor ~<br>0.825                                                                        | gCCXLoC06npBzN8: D<br>IVIRONMENTAL&year=2<br>Customize Inc<br>Eigenfactor Score<br>0.00200                                                                                                    | امک میرت + x<br>2017&edition<br>licators                                                                                                    |
| الله المعالي المعالي معالي معالي معا<br>معالي معالي معالي معالي معالي معالي معالي معالي معالي معالي معالي معالي معالي معالي معالي معالي معالي معالي معالي معالي معالي معالي معالي معالي معالي معالي معالي معاليم معالي معاليم معالي معالي معالي معالي معالي معالي معالي معالي معال               | کنیز<br>RournalHomeA<br>Journ<br>Journ<br>Select<br>All                                                                                                    | nCites Journa<br>Action.action<br>hals By Ra<br>al Titles Ram<br>bare Selec<br>43<br>44                                                                                                    | Il Citation Re C × InCites<br>n?pg=JRNLHOME&categoryName<br>nk Categories By Rank<br>ked by Impact Factor<br>ted Journals Add Journals<br>Full Journal Title<br>Full Journal Title<br>RESEARCH<br>JOURNAL OF COLD<br>REGIONS ENGINEERING                                                                                                    | e=ENGINEERING<br>to New or Exit<br>Total Cites<br>2,802<br>290                                                                                                    | sting List<br>Journal<br>Eactor v<br>0.825                                                                                  | gCCXLoC06np8zN8:  VIRONMENTAL&year=2 Customize Inc Eigenfactor Score 0.00200 0.00000                                                                                                    | امائه میرت × X<br>2017&cedition                                                                                                    |
| الله المراجع المراجع المراح<br>المراجع المراجع المراجع المراجع المراجع المراجع المراجع المراجع المراجع المراجع المراجع المراجع المراجع المراجع<br>مراجع المراجع المراجع المراجع المراجع المراجع المراجع المراجع المراجع المراجع المراجع المراجع المراجع المراجع ال<br>مراجع            | الله الله الله الله الله الله الله الله                                                                                                    | nCites Journa<br>ncties Journa<br>nais By Ra<br>al Titles Ran<br>pare Selec<br>43<br>44<br>44                                                                                                    | A Citation Re C × InCites<br>n?pg=JRNLHOME&categoryName<br>nk Categories By Rank<br>iked by Impact Factor<br>ted Journals Add Journals<br>Full Journal Title<br>MALEN ELEMENT<br>REGIONS ENGINEERING<br>Journal of Water Reuse and<br>Desalination                                                                                                    | to New or Exit<br>Total Cites<br>2,802<br>290<br>156                                                                                                    | sting List<br>Journal<br>Impact<br>Factor +<br>0.825<br>0.688                                                               | Customize Inc<br>Eigenfactor Score<br>0.00000<br>0.00000                                                                                                    | افته میرت + X<br>2017&edition<br>licators                                                                                                    |
| الله المعالي المعالي معالي معالي معالي معالي معالي معالي معالي معالي المعالي المعالي المعالي المعالي المعالي المعالي المعالي المعالي المعالي المعالي المعالي المعالي المعالي المعالي المعالي المعالي المعالي المعالي المعالي المعالي المعالي المعالي معالي معالي معالي معالي معالي معالي معالي معالي معالي معالي معالي معا<br>معالي معالي معالي معالي معالي معالي معالي معالي معالي معالي معالي معالي معالي معالي معالي معالي معالي معالي معالي معالي معالي معالي معالي معالي معالي معالي معالي معالي معالي معالي معالي معالي معالي معالي معالي معالي معالي معالي معالي                | کنیز کی بیکنز کی کی کی کی کی کی کی کی کی کی کی کی کی                                                                                                    | nCites Journa<br>kction.action<br>hals By Ra<br>al Titles Ran<br>pare Selec<br>43<br>44<br>44                                                                                                    | A Citation Re C × InCites<br>nPg=JRNLHOME&categoryName<br>nk Categories By Rank<br>iked by Impact Factor<br>ted Journals Add Journals<br>Full Journal Title<br>RESEARCH<br>JOURNAL OF COLD<br>REGIONS ENGINEERING<br>Journal of Water Reuse and<br>Desalination                                                                                                    | e=ENGINEERING<br>to New or Exit<br>Total Cites<br>2,802<br>290<br>156                                                                                                    | sting List<br>Journal<br>Impact<br>Factor +<br>0.825<br>0.688                                                               | CUSTONIC CONTRACTOR CONTRACTOR CONTRACT                                                                                                    | امائه میریت ی X<br>2017&edition                                                                                                    |
| الله المراجع المراجع المراحم المراحع المراحع المراحع المراحع المراحع المراحع المراحع المراحع المراحع المراحع المراحع المراحع المراحع المراحع المراحع المراحع المراحع المراحع المراحع المراحع المراحع المراحع المراحع المراحع المراحع المراحع المراحع المراحع المراحع                   | کاری<br>کیکنیز کی بختین<br>RournalHomeA<br>Journ<br>Journ<br>Comp<br>Select<br>All<br>Comp<br>Comp<br>Comp<br>Comp<br>Comp<br>Comp<br>Comp                                                                                                    | nCites Journa<br>nction.action<br>nais By Ra<br>al Titles Ran<br>pare Selec<br>43<br>44<br>44<br>44                                                                                                    | A Citation Re C × InCites<br>n?pg=JRNLHOME&icategoryName<br>nk Categories By Rank<br>iked by Impact Factor<br>ted Journals Add Journals<br>Full Journal Title<br>REGIONS ENGINEERING<br>JOURNAL OF COLD<br>JOURNAL OF COLD<br>JOURNA | to New or Exit<br>c<br>to New or Exit<br>2,802<br>290<br>156<br>789                                                                                                    | x ACFrO<br>G%2C%20EN<br>sting List<br>Journal<br>Impact<br>Factor ×<br>0.825<br>0.688<br>0.688<br>0.674                     | Customize Inc<br>Eigenfactor Score<br>0.00000<br>0.00000<br>0.00100                                                                                                    | افته میرت = ۲<br>2017&edition                                                                                                    |
| to      to          x tonary - with decision          x tonary - with decision          x tonary - wit                       | لالله المحالية المحالية المحالي<br>المحالية المحالية المحالية المحالية المحالية المحالية المحالية المحالية المحالية المحالية المحالية المحالية المح<br>المحالية المحالية المحالية المحالية المحالية المحالية المحالية المحالية المحالية المحالية المحالية المحالية المح<br>المحالية المحالية المحالية المحالية المحالية المحالية المحالية المحالية المحالية المحالية المحالية المحالية المحالية المحالية المح                                                                                                    | nCites Journa<br>kction.action<br>hals By Ra<br>al Titles Ran<br>Dare Selec<br>43<br>44<br>44<br>44<br>46<br>47                                                                                                    | A Citation Re C × InCites<br>n?pg=JRNLHOME&categoryName<br>nk Categories By Rank<br>ked by Impact Factor<br>ted Journals Add Journals<br>Full Journal Title<br>Full Journal Title<br>Add Journals<br>Full Journal Title<br>JOURNAL OF COLD<br>RESEARCH<br>JOURNAL OF COLD<br>REGIONS ENGINEERING<br>Journal of Water Reuse and<br>Desalination<br>Water Science and<br>Technology.Water Supply<br>Ochrona Srodowiska                                                                                                    | e=ENGINEERING<br>to New or Exit<br>Total Cites<br>2,802<br>290<br>156<br>789<br>205                                                                                              | Impact           Journal           Impact           Pactor +           0.688           0.6688           0.674               | 2CCXLoC06np8zN8:  IVIRONMENTAL&year=2 Customize Inc Eigenfactor Score 0.00000 0.00000 0.00000 0.00000 0.00000                                                                                                    | المائه ميريت X<br>2017&edition                                                                                                    |
| to      to      x tionary - with the second second s                       | کار<br>کار<br>کار<br>کار<br>کار<br>کار<br>کار<br>کار                                                                                                    | All Titles Ran<br>Dare Selection<br>43<br>44<br>44<br>46<br>47<br>48                                                                                                    | Il Citation Re C × InCites<br>n?pg=JRNLHOME&categoryName<br>RK Categories By Rank<br>ked by Impact Factor<br>ted Journals Add Journals<br>Full Journal Title<br>Full Journal Title<br>JOURNAL OF COLD<br>REGIONS ENGINEERING<br>JOURNAL OF COLD<br>REGIONS ENGINEERING<br>JOURNAL OF COLD<br>REGIONS ENGINEERING<br>JOURNAL OF COLD<br>REGIONS ENGINEERING<br>JOURNAL OF COLD<br>REGIONS ENGINEERING<br>JOURNAL OF COLD<br>Cochrona Srodowiska<br>Environment Protection<br>Engineering<br>CEFALMEEDEF                                                                                                    |                                                                                                    | sting List<br>Journal<br>Impact<br>Factor v<br>0.625<br>0.688<br>0.688<br>0.674<br>0.603<br>0.486                           | gccXLoC06npBzX8:  IVIRONMENTAL8;year=2 Customize Inc Eigenfactor Score 0.00200 0.00000 0.00000 0.00000 0.00000 0.00000 0.00000                                                                                                    | الله ميرت الله<br>2017&edition                                                                                                    |
| Image: Constraint of the second second s                                                 | الله المراجع المراجع الم<br>المراجع المراجع المراجع المراجع المراجع المراجع المراجع المراجع المراجع المراجع المراجع المراجع المراجع المراجع ال<br>المراجع المراجع المراجع المراجع المراجع المراجع المراجع المراجع المراجع المراجع المراجع المراجع المراجع المراجع                                                                                                    | nCites Journa<br>Antices Journa<br>Antices                               | A Categories By Rank A A A A A A A A A A A A A A A A A A A                                                                                                    |                                                                                                    | iting List<br>downal<br>impact<br>Factor +<br>0.688<br>0.688<br>0.674<br>0.603<br>0.486<br>0.333                            | 2CCXLoC06np8zN8:   IVIRONMENTAL8:year=2  Customize Inc Elgenfactor Score  0.00000  0.00000  0.00000  0.00000  0.00000  0.00000  0.00000  0.00000  0.00000  0.00000  0.00000  0.00000  0.00000  0.00000  0.00000  0.00000  0.00000  0.00000  0.00000  0.00000  0.00000  0.00000  0.00000  0.00000  0.00000  0.00000  0.00000  0.00000  0.00000  0.00000  0.00000  0.00000  0.00000  0.00000  0.00000  0.00000  0.00000  0.00000  0.00000  0.00000  0.00000  0.00000  0.00000  0.00000  0.00000  0.00000  0.00000  0.00000  0.00000  0.00000  0.00000  0.00000  0.00000  0.00000  0.00000  0.00000  0.00000  0.00000  0.00000  0.00000  0.00000  0.00000  0.00000  0.00000  0.00000  0.00000  0.00000  0.00000  0.00000  0.00000  0.00000  0.00000  0.00000  0.00000  0.00000  0.00000  0.00000  0.00000  0.00000  0.00000  0.00000  0.00000  0.00000  0.00000  0.00000  0.00000  0.00000  0.00000  0.00000  0.00000  0.00000  0.00000  0.00000  0.00000  0.00000  0.00000  0.00000  0.00000  0.00000  0.00000  0.00000  0.00000  0.00000  0.00000  0.00000  0.00000  0.00000  0.00000  0.00000  0.00000  0.00000  0.00000  0.00000  0.00000  0.00000  0.00000  0.00000  0.00000  0.00000  0.00000  0.00000  0.00000  0.00000  0.00000  0.00000  0.00000  0.00000  0.00000  0.00000  0.00000  0.00000  0.00000  0.00000  0.00000  0.00000  0.00000  0.00000  0.00000  0.00000  0.00000  0.00000  0.00000  0.00000  0.00000  0.00000  0.00000  0.00000  0.00000  0.00000  0.00000  0.0000  0.0000  0.0000  0.0000  0.0000  0.0000  0.0000  0.0000  0.0000  0.0000  0.0000  0.0000  0.0000  0.0000  0.0000  0.0000  0.0000  0.0000  0.0000  0.0000  0.0000  0.0000  0.0000  0.0000  0.0000  0.0000  0.0000  0.0000  0.0000  0.0000  0.0000  0.0000  0.0000  0.0000  0.0000  0.0000  0.0000  0.0000  0.0000  0.0000  0.0000  0.0000  0.0000  0.0000  0.0000  0.0000  0.0000  0.0000  0.0000  0.0000  0.0000  0.0000  0.0000  0.0000  0.0000  0.0000  0.0000  0.0000  0.0000  0.0000  0.0000  0.0000  0.0000  0.0000  0.0000  0.0000  0.0000  0.0000  0.0000  0.0000  0.0000  0.0000  0.0000  0.0000  0.0000  0.0000  0.0000  0.0000 | المائه ميريت X<br>2017&edition                                                                                                    |
| Image: Select JCR Year         2017         Select Edition         Image: Select Science         Select Gategories                                                                                                    | الله المراجع المراجع الم<br>المراجع المراجع المراجع المراجع المراجع المراجع المراجع المراجع المراجع المراجع المراجع المراجع المراجع المراجع المراجع المراجع المراجع المراجع المراجع المراجع المراجع المراجع<br>المراجع المراجع المراجع المراجع المراجع المراجع المراجع المراجع المراجع المراجع المراجع المراجع المراجع المراجع المراجع المرا<br>المراجع المراجع المراجع المراجع المراجع المراجع المراجع المراجع المراجع المراجع المراجع المراجع المراجع المراجع المراجع المراجع المراجع المراجع المراجع المراجع المراجع المراجع المراجع المراجع المراجع المراجع المراجع المراجع المراجع المراجع المراجع المراجع المراجع المراجع المراجع المراجع المراجع ال<br>المراجع المراجع المراجع المراجع المراجع المراجع المراجع المراجع المراجع المراجع المراجع المراجع المراجع المراجع المراجع المراجع المراجع المراجع المراجع المراجع المراجع المراجع المراجع المراجع المراجع المراجع المراحم المر<br>المراجع المراج | al Titles Ram<br>pare Selec<br>43<br>44<br>44<br>46<br>47<br>48<br>49<br>50                                                                                                    | Il Citation Re C × InCites<br>nRpg=JRNLHOME&categoryName<br>Red Dy Impact Factor<br>ted Journals Add Journals<br>Full Journal Title<br>Full Journal Title<br>Add Journals<br>JOURNAL OF COLD<br>REGIONS ENGINEERING<br>JOURNAL OF COLD<br>REGIONS ENGINEERING<br>JOURNAL OF COLD<br>COLTONA STOCOMENTAL<br>Water Science and<br>Technology.Water Supply<br>Ochrona Stodowiska<br>Environment Protection<br>Engineering<br>GEFAHRSTOFFE<br>ENVIRONMENTAL &<br>ENVIRONMENTAL &                                                                                                    |                                                                                                    | sting List<br>Journal<br>Eactor +<br>0.825<br>0.688<br>0.668<br>0.668<br>0.663<br>0.663<br>0.486<br>0.333<br>0.318          | gCCXLoC06npBzN8:  IVIRONMENTAL8:year=2 Customize Inc Eigenfactor Score 0.00200 0.00000 0.0000 0.0000 0.0000 0.00000 0.00000 0.00000 0.00000 0.00000 0.00000 0.00000 0.00000 0.00000 0.00000 0.00000 0.00000 0.00000 0.00000 0.00000 0.00000 0.00000 0.00000 0.00000 0.00000 0.00000 0.00000 0.00000 0.00000 0.00000 0.00000 0.00000 0.00000 0.00000 0.00000 0.0000 0.00000 0.000000                                    | الله ميرت + X<br>2017&edition<br>licators                                                                                                    |
| tonary - with the second second                       |                                                                                                    | nCites Journa<br>Andre Journa<br>Andre Select<br>A3<br>A4<br>A4<br>A4<br>A4<br>A6<br>A7<br>A8<br>A9<br>50                                                                                                    | A Gitation Re C × InCites<br>nProg=JRNLHOME&categoryName<br>nk Categories By Rank<br>ked by Impact Factor<br>ted Journals Add Journals<br>Full Journal Title<br>RESEARCH<br>JOURNAL OF COLD<br>REGIONS ENGINEERING<br>JOURNAL OF COLD<br>Mater Science and<br>Desalination<br>Water Science and<br>Desalination<br>Water Science and<br>Environment Protection<br>Engineering<br>GEFAHRSTOFFE<br>REIMIALTUNG DER LUFT<br>ENVIRONMENTAL &<br>ENVIRONMENTAL &<br>ENVIRONME |                                                                                                    | sting List<br>journal<br>impact<br>Factor +<br>0.825<br>0.688<br>0.674<br>0.603<br>0.486<br>0.333<br>0.318                  | 2CCXLoC06npBzN8:   IVIRONMENTAL8:year=2  Customize Inc Eigenfactor Score  0.00000  0.00000  0.00000  0.00000  0.00000  0.00000  0.00000  0.00000  0.00000  0.00000  0.00000  0.00000  0.00000  0.00000  0.00000  0.00000  0.00000  0.00000  0.00000  0.00000  0.00000  0.00000  0.00000  0.00000  0.00000  0.00000  0.00000  0.00000  0.00000  0.00000  0.00000  0.00000  0.00000  0.00000  0.00000  0.00000  0.00000  0.00000  0.00000  0.00000  0.00000  0.00000  0.00000  0.00000  0.00000  0.00000  0.00000  0.00000  0.00000  0.00000  0.00000  0.00000  0.00000  0.00000  0.00000  0.00000  0.00000  0.00000  0.00000  0.00000  0.00000  0.00000  0.00000  0.00000  0.00000  0.00000  0.00000  0.00000  0.00000  0.00000  0.00000  0.00000  0.00000  0.00000  0.00000  0.00000  0.00000  0.00000  0.00000  0.00000  0.00000  0.00000  0.00000  0.00000  0.00000  0.00000  0.00000  0.00000  0.00000  0.00000  0.00000  0.00000  0.00000  0.00000  0.00000  0.00000  0.00000  0.00000  0.00000  0.00000  0.00000  0.00000  0.00000  0.00000  0.00000  0.00000  0.00000  0.00000  0.00000  0.00000  0.00000  0.00000  0.00000  0.00000  0.00000  0.00000  0.00000  0.00000  0.00000  0.00000  0.00000  0.00000  0.00000  0.00000  0.00000  0.00000  0.00000  0.00000  0.00000  0.00000  0.00000  0.00000  0.00000  0.00000  0.00000  0.00000  0.00000  0.00000  0.00000  0.00000  0.00000  0.00000  0.00000  0.00000  0.00000  0.00000  0.00000  0.00000  0.00000  0.00000  0.0000  0.0000  0.0000  0.0000  0.0000  0.0000  0.0000  0.0000  0.0000  0.0000  0.0000  0.0000  0.0000  0.0000  0.0000  0.0000  0.0000  0.0000  0.0000  0.0000  0.0000  0.0000  0.0000  0.0000  0.0000  0.0000  0.0000  0.0000  0.0000  0.0000  0.0000  0.0000  0.0000  0.0000  0.0000  0.0000  0.0000  0.0000  0.0000  0.0000  0.0000  0.0000  0.0000  0.0000  0.0000  0.0000  0.0000  0.0000  0.0000  0.0000  0.0000  0.0000  0.0000  0.0000  0.0000  0.0000  0.0000  0.0000  0.0000  0.0000  0.0000  0.0000  0.0000  0.0000  0.0000  0.0000  0.0000  0.0000  0.0000  0.0000  0.0000  0.0000  0.0000  0.0000  0.0000  0.0000  0.0000  0.0000 | انه میرت × 2017<br>2017&edition                                                                                                    |
| Image: Constraint of the second second s                                                 | الله المراجع المراجع الم<br>المراجع المراجع المراجع المراجع المراجع المراجع المراجع المراجع المراجع المراجع المراجع المراجع المراجع المراجع المراجع المراجع المراجع المراجع المراجع المراجع المراجع المراجع                                                                                                     | All Control of the second second seco                                                                                                    | A Categories By Rank A A A A A A A A A A A A A A A A A A A                                                                                                    |                                                                                                    | sting List<br>Journal<br>Impact<br>Factor +<br>0.825<br>0.688<br>0.674<br>0.603<br>0.486<br>0.333<br>0.318                  |                                                                                                    | X میرت الم<br>2017&edition<br>licators                                                                                                    |
| Image: Select Publisher                                                                                                    |                                                                                                    | All Control of the second second seco                                                                                                    | In Citation Re       Image: Control of the second second sec                                                                                                    | <ul> <li>ENGINEERING</li> <li>to New or Exit</li> <li>Z,802</li> <li>2,802</li> <li>290</li> <li>156</li> <li>789</li> <li>205</li> <li>412</li> <li>197</li> <li>432</li> </ul> | sting List<br>Journal<br>Eactor +<br>0.825<br>0.688<br>0.688<br>0.668<br>0.668<br>0.663<br>0.663<br>0.486<br>0.333<br>0.318 | gCCXLoC06npBzN8:   VIRONMENTAL8:year=2  Customize Inc Eigenfactor Score  0.00200  0.00000  0.00000  0.00000  0.00000  0.00000  0.00000  0.00000  0.00000  0.00000  0.00000  0.00000  0.00000  0.00000  0.00000  0.00000  0.00000  0.00000  0.00000  0.00000  0.00000  0.00000  0.00000  0.00000  0.00000  0.00000  0.00000  0.00000  0.00000  0.00000  0.00000  0.00000  0.00000  0.00000  0.00000  0.00000  0.00000  0.00000  0.00000  0.00000  0.00000  0.00000  0.00000  0.00000  0.00000  0.00000  0.00000  0.00000  0.00000  0.00000  0.00000  0.00000  0.00000  0.00000  0.00000  0.00000  0.00000  0.00000  0.00000  0.00000  0.00000  0.00000  0.00000  0.00000  0.00000  0.00000  0.00000  0.00000  0.00000  0.00000  0.00000  0.00000  0.00000  0.00000  0.00000  0.00000  0.00000  0.00000  0.00000  0.00000  0.00000  0.00000  0.00000  0.00000  0.00000  0.00000  0.00000  0.00000  0.00000  0.00000  0.00000  0.00000  0.00000  0.00000  0.00000  0.00000  0.00000  0.00000  0.00000  0.00000  0.00000  0.00000  0.00000  0.00000  0.00000  0.00000  0.00000  0.00000  0.00000  0.00000  0.00000  0.00000  0.00000  0.00000  0.00000  0.00000  0.00000  0.00000  0.00000  0.00000  0.00000  0.00000  0.00000  0.00000  0.00000  0.00000  0.00000  0.00000  0.00000  0.00000  0.00000  0.00000  0.00000  0.00000  0.00000  0.00000  0.00000  0.00000  0.00000  0.00000  0.00000  0.00000  0.00000  0.00000  0.00000  0.00000  0.00000  0.00000  0.00000  0.00000  0.0000  0.0000  0.0000  0.0000  0.0000  0.0000  0.0000  0.0000  0.0000  0.0000  0.0000  0.0000  0.0000  0.0000  0.0000  0.0000  0.0000  0.0000  0.0000  0.0000  0.0000  0.0000  0.0000  0.0000  0.0000  0.0000  0.0000  0.0000  0.0000  0.0000  0.0000  0.0000  0.0000  0.0000  0.0000  0.0000  0.0000  0.0000  0.0000  0.0000  0.0000  0.0000  0.0000  0.0000  0.0000  0.0000  0.0000  0.0000  0.0000  0.0000  0.0000  0.0000  0.0000  0.0000  0.0000  0.0000  0.0000  0.0000  0.0000  0.0000  0.0000  0.0000  0.0000  0.0000  0.0000  0.0000  0.0000  0.0000  0.0000  0.0000  0.0000  0.0000  0.0000  0.0000  0.0000  0.0000  0.0000  0.0000  | X عبرت علمه<br>2017&edition                                                                                                    |

e

دانتگاه شهیدمدنی آ ذربایجان zarbaijan Shahid Madani University

## اگر بخواهیم Category دوم مجله را نیز بررسی کنیم به همان ترتیب عمل می کنیم.

بط FA م 🔯 🖬 🗣 12:48 ب

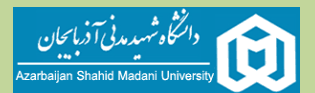

| + X InCites | ) ضرب تاثیر مجلات isi - ضرب 🗧 🗙        | 🚽 🗙 InCites Journal Citation Rei 🟮 🗙 InCi     | ites 🗘 X مريب د isi                      | 🖌 🖕 🕹 مريب تائير مجلات 🕹          | ngineering Jour 🔋 🗖 💌 🛪          |
|-------------|----------------------------------------|-----------------------------------------------|------------------------------------------|-----------------------------------|----------------------------------|
| i 💿 🕁 🖻     | Web of Science InCites Journal Citatio | on Reports Essential Science Indicators EndNo | https://jcr-incites-thomsonreuters-com.e | zp.semantak.com/JCRHomePag        | eAction.action? a b ↔ →          |
|             | InCites Journal Citat                  | ion Reports                                   |                                          |                                   |                                  |
|             |                                        |                                               |                                          | Analytics                         |                                  |
|             | Home Category Rankings                 |                                               |                                          | 🛃 📑                               |                                  |
|             |                                        | Journals By Bank                              | er Bu Baak                               |                                   |                                  |
|             | Go to Journal Profile                  | All Journal Categories ranked by Num          | ber of Jeurnals                          |                                   |                                  |
|             | Select Journals                        | Customize Indicators                          |                                          |                                   |                                  |
|             | Select Categories                      | Category                                      | Edition #Journals Total Cites            | Median Aggregate<br>Impact Impact |                                  |
|             | Select dategories                      | 1 ENGINEERING, CHEMICAL                       | SCIE 137 1,204,539                       | 1.744 3.681                       |                                  |
|             |                                        |                                               | $\cup$                                   |                                   |                                  |
| r C         |                                        |                                               |                                          |                                   |                                  |
|             | ELECTRICAL &                           |                                               |                                          |                                   |                                  |
|             |                                        |                                               |                                          |                                   |                                  |
|             |                                        |                                               |                                          |                                   |                                  |
| * (         | Select JCR Year                        |                                               |                                          |                                   |                                  |
|             | 2017                                   |                                               |                                          |                                   |                                  |
| 📀 🙆 🗎 🛛     | Select Edition                         |                                               |                                          |                                   | EN 🔺 🔽 🌗 09:37 🛎 j<br>T-19/1-/-T |
| : m 🕁 🕫     | a tau ta                               | + × InCites                                   | ر مجلات isi - ضریب تاثیر tor 🗙 🗴         | فريب تائي 🥃   🗴 Chemical Engine   | ering Journal - E E              |
|             |                                        | 10 NATURE REVIEWS                             | 39,215 41.982                            | 0.08500                           | • •                              |
|             |                                        | 11 NATURE                                     | 710,767 41.577                           | 1.35500                           |                                  |
|             |                                        | 12 NATURE REVIEWS<br>GENETICS                 | 35,680 41.465                            | 0.09400                           |                                  |
|             |                                        | 13 SCIENCE                                    | 645,134 41.058                           | 1.12600                           |                                  |
|             | 2017 Year                              |                                               |                                          |                                   |                                  |
|             | Select Edition                         |                                               |                                          |                                   |                                  |
|             | Open Access                            |                                               |                                          |                                   |                                  |
|             | Open Access Category Schema            |                                               |                                          |                                   |                                  |
|             | Web of Science                         |                                               |                                          |                                   |                                  |
|             | JIF Quartile                           |                                               |                                          |                                   |                                  |
|             | Select Publisher                       |                                               |                                          |                                   |                                  |
|             | Select Country/Region                  |                                               |                                          |                                   |                                  |
|             | Impact Factor Range                    |                                               |                                          |                                   |                                  |
|             |                                        |                                               |                                          |                                   |                                  |
|             | to to                                  |                                               |                                          |                                   |                                  |
|             | Clear Submit F                         |                                               |                                          |                                   |                                  |
| 🔿 🤌 🚞 D     | 0 2 6 3                                |                                               |                                          |                                   | EN 🔺 🌆 🖗 🕺 08:48 🕮 j             |

حال برای اینکه بدانیم Ranking دقیق مجله در Category فوق چند است به قسمت Journal By Rank مراجعه می کنیم. که در قسمت فوق نشان داده شده است که مجله CHEMICAL ENGINEERING JOURNAL در ردیف ۷ از ۱۳۷ با Impact 6.735 قرار دارد با توجه به اعداد نشان داده شده مشخص می شود که مجله در این Category نیز جزو ده درصد برتر می باشد.

| شهدیدنی آ دربا بحان<br>Azarbaijan Shahid Madani | University                                                   | Ca مجله          | JCl براساس JCl                                               | R (Journa            | al Cit                                  | ation Repo               | ت (orts       | سی مجلاد         | نحوه برر          |
|-------------------------------------------------|--------------------------------------------------------------|------------------|--------------------------------------------------------------|----------------------|-----------------------------------------|--------------------------|---------------|------------------|-------------------|
| + × InCites                                     | ضريب تائير مجلات isi - ضريب 🛛 🗙                              | i 🤪 🗙 InCites Jo | umal Citation Re 🔹 🗙 InCites                                 | C                    | مريبات ×                                | ن ای ای از مجلات isi - i | × Chemical En | gineering Jour E | _ 0 X             |
| : 💿 🛧 🕫                                         |                                                              |                  | https://jcr                                                  | -incites-thomsonr    | reuters-cor                             | n.ezp.semantak.com/JCF   | UournalHome.  | Action.action?   | 5 ← →             |
|                                                 |                                                              | Ŷ                |                                                              |                      |                                         |                          |               |                  |                   |
|                                                 | Go to Journal Profile                                        | Journals By      | Rank Categories By Rani                                      | ¢                    |                                         |                          |               |                  |                   |
|                                                 | Master Search Q                                              | Journal Titles   | Ranked by Impact Factor                                      |                      |                                         |                          | - 1           |                  |                   |
|                                                 | Compare Journals                                             | Compare Se       | elected Journals Add Journal                                 | s to New or Exist    | ing List                                | Customize Ind            | licators      |                  |                   |
|                                                 |                                                              | Select           | Full Journal Title                                           | Total Cites          | Journal<br>Impact<br>actor <del>•</del> | Eigenfactor Score        |               |                  |                   |
|                                                 | View Title Changes                                           | <b>I</b> 1       | Energy & Environmental<br>Science                            | 71,920               | 30.067                                  | 0.18000                  | *             |                  |                   |
|                                                 | Select Journals                                              | E 2              | PROGRESS IN ENERGY AND<br>COMBUSTION SCIENCE                 | 10,618               | 25.242                                  | 0.01000                  |               |                  |                   |
|                                                 | Select Categories 🔻                                          |                  | APPLIED CATALYSIS B-                                         | 58,730               | 11.698                                  | 0.07100                  | - 11          |                  |                   |
|                                                 | ENGINEERING,                                                 | E 4              | APPLIED ENERGY                                               | 63,669               | 7.900                                   | 0.10400                  | - 11          |                  |                   |
|                                                 | CHEMICAL                                                     | E 5              | Annual Review of Chemical<br>and Biomolecular<br>Engineering | 1,476                | 7.674                                   | 0.00400                  | - 11          |                  |                   |
|                                                 | <ul> <li>ENGINEERING, CIVIL</li> <li>ENGINEERING,</li> </ul> | E 6              | JOURNAL OF CATALYSIS                                         | 45,347               | 6.759                                   | 0.03400                  | - 11          |                  |                   |
|                                                 | ELECTRICAL &<br>ELECTRONIC                                   | <b>7</b>         | , CHEMICAL ENGINEERING<br>JOURNAL                            | 73,657               | 6.735                                   | 0.10400                  | - 18          |                  |                   |
|                                                 | ENGINEERING,<br>ENVIRONMENTAL                                | 8                | DESALINATION                                                 | 38,3 <mark>60</mark> | 6.603                                   | 0.02900                  | - 18          |                  |                   |
|                                                 |                                                              | <b>9</b>         | JOURNAL OF MEMBRANE<br>SCIENCE                               | 63,578               | 6.578                                   | 0.06000                  | -             |                  |                   |
|                                                 | Select JCR Year                                              |                  |                                                              |                      |                                         |                          |               |                  |                   |
|                                                 | Select Edition                                               |                  |                                                              |                      |                                         |                          | _             | EN E             | <u>، من</u> 09:43 |
|                                                 |                                                              |                  |                                                              |                      |                                         |                          |               | - 18 M           | 1+19/1+/+1        |

الأرث فالأله